#### Diagramme sysML dans Automgen8

### Prise en main rapide

#### 1) Réalisation :

Faire un clic droit sur « Automsim » dans le Navigateur et « ajouter une page AUTOMSIM »

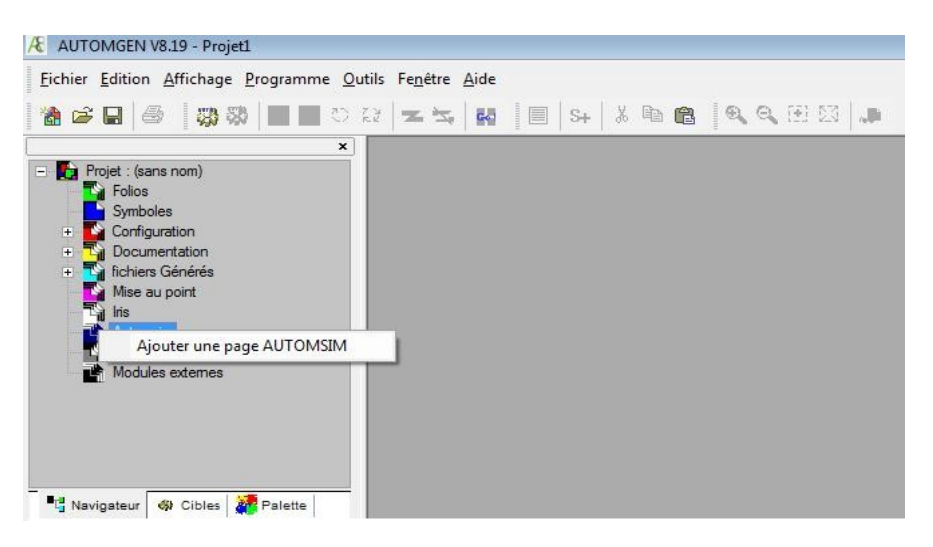

La page suivante est obtenue.

| AUTOMGEN V8.19 - Projet1        |                                          |
|---------------------------------|------------------------------------------|
| Fichier Edition Affichage Brown | Outile Eanêtra Aida                      |
|                                 | Quins remente Ante<br>Quins remente Ante |
| × .                             |                                          |
| Automlab                        |                                          |
| Electrique - contacts           |                                          |
| Electrique - moteurs            |                                          |
| Electrique - éléments de sortie |                                          |
| Electrique                      |                                          |
| Hydraulique - actionneurs       |                                          |
| Hydraulique - distributeurs     |                                          |
| Hydraulique                     |                                          |
| Orgranigramme                   |                                          |
| Pneumatique - actionneurs       |                                          |
| Pneumatique - distributeurs     |                                          |
| Pneumatique                     |                                          |
| UML                             |                                          |
| Liens<br>Navigateur (P) Cibles  | < <u>III</u>                             |
| x storsawy                      | point                                    |
|                                 |                                          |
|                                 | 10 Page automoine Pa                     |
|                                 | 19 V page automain - Fam                 |
|                                 |                                          |
|                                 |                                          |
|                                 |                                          |
|                                 |                                          |

En sélectionnant la « Palette » puis « SysML », les objets de ce langage sont affichés.

# 2) Les différents objets

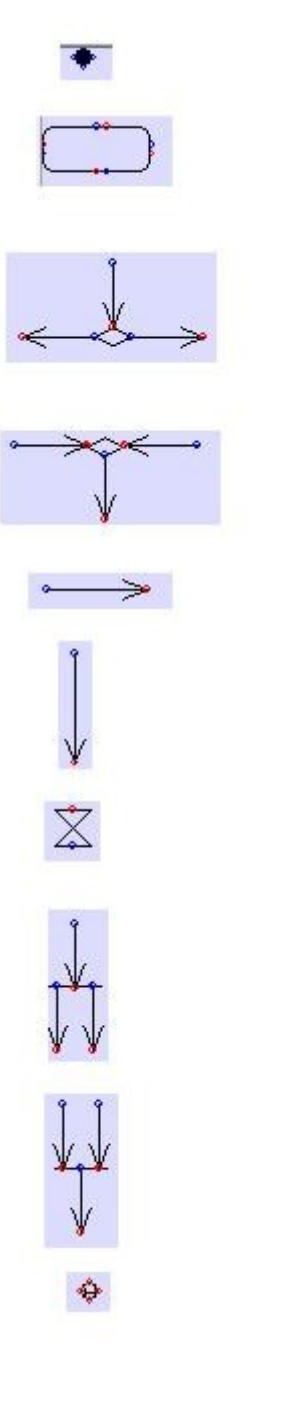

Etat initial

Activité

Décision

Fusion

Transition

Transition

Attente

Ouverture synchronisation

Fermeture synchronisation

Etat final

Il suffit de prendre les objets dans la Palette et de les assembler sur la page Automsim.

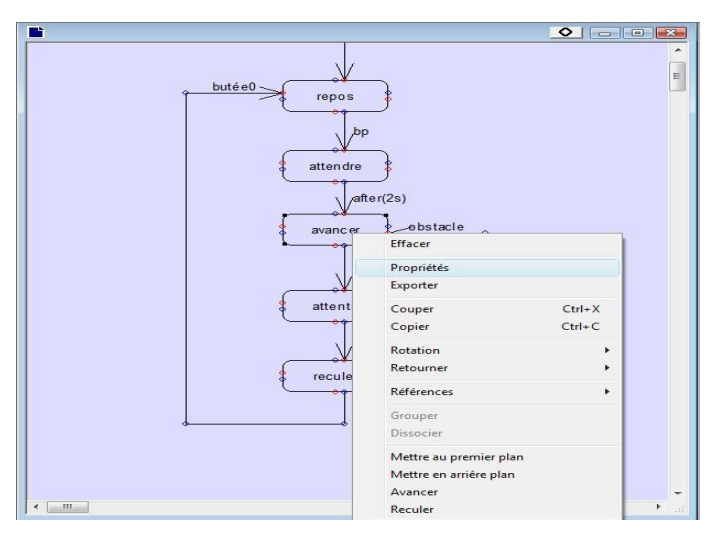

### 3) Paramétrages de ces objets:

Sélectionner un objet et ouvrir la boite de dialogue « propriétés ».

Exemple de la boite de propriétés de l'objet « activité » : Elle est constituée de six parties différentes

|                                      | Propriétés                                                                                       |                                                                             |                                                         |
|--------------------------------------|--------------------------------------------------------------------------------------------------|-----------------------------------------------------------------------------|---------------------------------------------------------|
| Texte affiché,<br>Sur le diagramme   | Texte alfiché (alfiche les éventuels autres éléments si vide)<br>avancer                         | Contenu<br>m200:=4+m300;                                                    | Action réalisée tant que<br>la boite est active         |
| Titre donné a<br>la boite d'activité | Titre           titre1                 Interne (évènement/action)           re[_bp_]/%c0r=%c0+1; | Entry (action réalisée sur activation de l'activité) avancer_=1; voyanL_=1; | Action(s) réalisée(s)<br>À l'activation de la boite     |
| Action conditionnelle                | α                                                                                                | < »                                                                         | Action(s) réalisée(s) à la<br>Désactivation de la boite |

Le <u>texte affiché</u> et <u>le titre</u> donné à la boite d'activité sont de simples commentaires

<u>Il y a quatre types d'actions :</u>

<u>L'action « contenu »</u> : Elle est réalisée à chaque scrutation du programme. Elle permet de faire un calcul et de le mettre en permanence à jour tout le temps que la boite est active.

Ex : m200=m300\*10;

Si un ordre de pilotage sur un élément binaire est donné (sortie, bit interne...), cet ordre est mémorisé.

Ex :\_avancer\_:=1; (Ne pas oublier le point-virgule en fin de ligne) Il devra être remis à zéro dans un autre endroit. <u>L'action « Entry »</u>: Indiquer les actions à effectuer à l'activation de la boite.

Ex :\_avancer\_:=1;Ce sont des actions mémorisées, elles peuvent être remises à<br/>zéro dans n'importe quelle autre boite d'activité

<u>L'action « Exit »</u>: Indiquer les actions à effectuer à la désactivation de la boite.

Ex :\_avancer\_:=0;

<u>L'action « conditionnelle</u> : Action(s) effectuée(s) quand la boite d'activité est activée si la condition notée avant le « / » est vraie.

 $Ex : re(_capt1_)/%c0:=\%c0 + 1;$ 

Ici, le compteur c0 est incrémenté si la boite d'activité est activée et si l'information front montant du « capt1 »est vraie.

#### Exemple de la boite de propriétés de l'objet « transition » :

| Propriétés   |                                    |                 |               |         | 83 |
|--------------|------------------------------------|-----------------|---------------|---------|----|
|              | butée1                             | •               |               |         |    |
| Texte affich | é (affiche les éventuels autres él | éments si vide) | Contenu       |         |    |
| butée1       |                                    | *               | _butée1_+_bp_ |         |    |
|              |                                    | *               | 4             |         | F  |
|              |                                    |                 |               |         |    |
|              |                                    |                 |               | Annuler | ок |

Indiquer la ou les informations à tester sous forme logique pour franchir la transition.

Ex : \_butée1\_+\_bp\_; Il faut ici l'une ou l'autre des conditions pour franchir la transition.

<u>4) Le langage utilisé</u> est le langage littéral ST (structuré) défini par la norme CEI 1131-3 Voir résumé dans l'aide d'Automgen

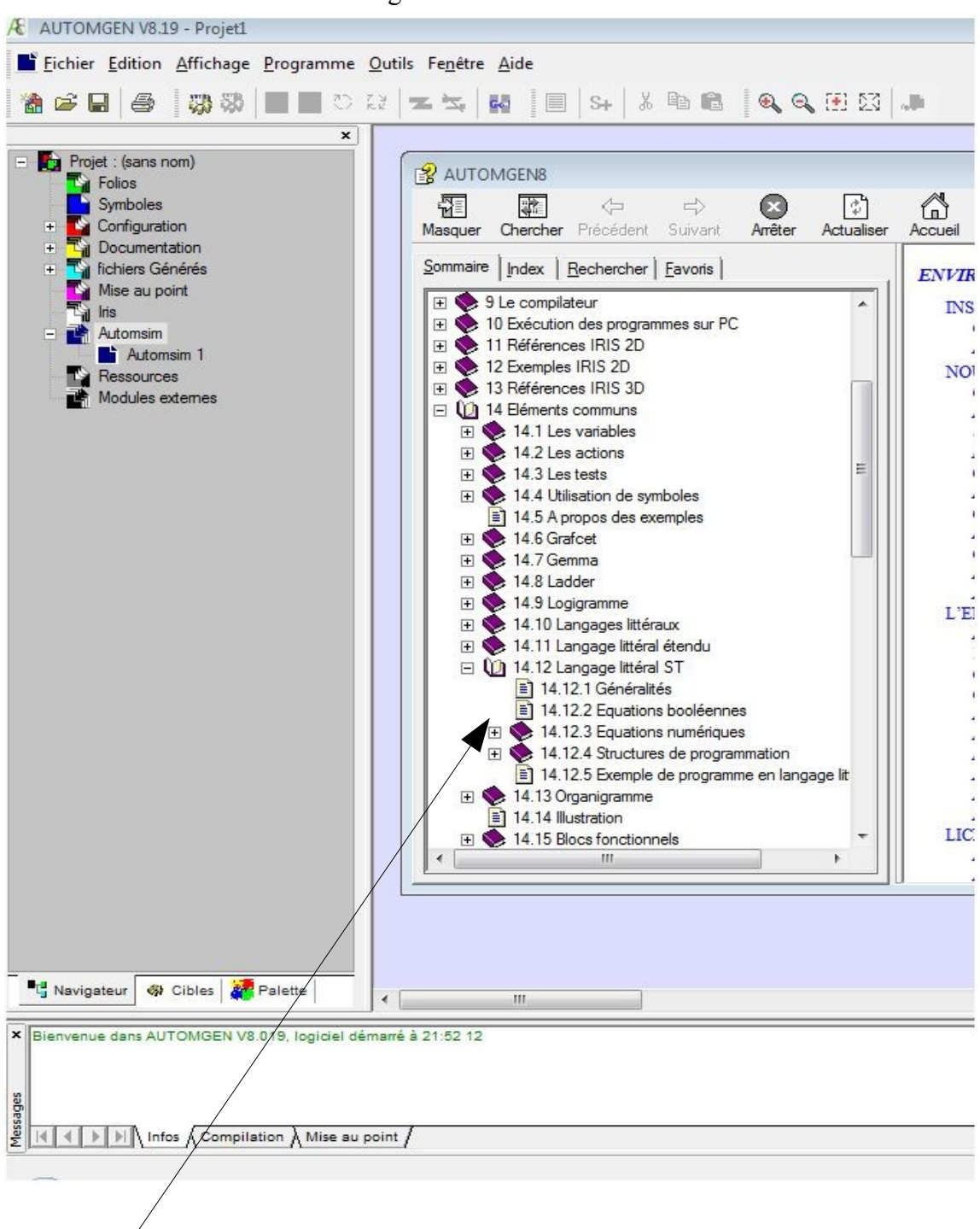

localisation du langage littéral ST

# Syntaxe d'écriture du langage littéral ST :

### Exemples

# Dans les transitions

| after(2s)                      | Attendre 2secondes avant de franchir la transition                      |
|--------------------------------|-------------------------------------------------------------------------|
| _butée1_                       | Tester l'état 1 de l'information butée1                                 |
| re(_butée1_)                   | <i>Tester le front montant de l'information butée1</i>                  |
| fe(_butée1_)                   | Tester le front descendant de l'information butée l                     |
| _ butée1_ + _ bp _;            | Proposition logique qui doit être vraie pour franchir la transition     |
| Dans des boites d'activité     |                                                                         |
| _voyant_:=1;                   | <i>Mémoriser (ou mettre à 1) le pilotage du voyant</i>                  |
| _voyant_:=0;                   | Remettre à zéro le pilotage du voyant                                   |
| %m150:=1;                      | <i>Mettre à 1 le bit interne m150</i>                                   |
| %m150:=0;                      | <i>Mettre à 0 le bit interne m150</i>                                   |
| %c0:=%c0+1;                    | Incrémenter le compteur c0                                              |
| re(_bp_)/%c0:=%c0+1;           | Incrémenter le compteur c0 sur le front montant de l'information « bp » |
| (* initialisation de la tempor | isation à 10s*) Ecriture de commentaire                                 |
| %mw200:=100;                   | Mettre la valeur 100 dans le mot numérique mw200                        |
| %t5:=%mw200;                   | Mettre la valeur du mot mw200 dans la temporisation( t5)                |
| (* lancement de la temporisa   | ation et relecture du compteur *) Commentaire                           |
| %m100:=1;                      | Mettre à 1 le bit interne m100                                          |
| %t5:=%m100;                    | Lancement de la temporisation (t5) par le bit m100                      |
| %mw200:=%t5;                   | Transférer la valeur courante de la temporisation (t5)                  |
| (* remise à zéro de la tempo   | risation*)                                                              |
| %m100:=0;                      | <i>Mettre à 0 le bit interne m100</i>                                   |